## Lab1 (Familiarization with Quanser/Simulink platform):

Pre-Lab: Look over SRV02 Workbook – QUARC manual. Students are expected to have some knowledge of Matlab and Simulink. Tutorials can be found at the Mathworks website. Links for the tutorials can be found below.

http://www.mathworks.com/academia/student\_center/tutorials/slregister.html?s\_cid=edu\_cr\_1892

http://www.mathworks.com/academia/student\_center/tutorials/mltutorial\_launchpad.html?confirmation\_page

Lab Experiment:

- 1. Next, in matlab browse to folder named "Getting Started"
  - i. This will be located in C:\User\Student\Documents\Matlab\SRV02
- 2. Open the document "**SRV02 Quick Setup Guide** pdf" located in the folder "Getting Started," and connect the srv02, the VoltPaq, Q2USB data acquisition board and your host PC following the steps 1 and 3, given in this document. *Note: You also need a USB cable to connect the DAQ to the PC and a power cable for the amplifier, to power it up.* <u>*Skip step 2, it is already done.*</u>
  - i. Instead of using the 2xRCA to 2xRCA a single RCA to RCA cable has been supplied for use in its place.
- 3. For step 4 of this document, open the model "**srv02\_startup.mdl**" and carry out the following steps:
- i. Double-click on the "HIL Initialize" block and make sure that the board type is "**q2\_usb**". Do not change any settings.
- ii. Next switch on the VoltPAQ. Make sure the Q2USB board is connected to your PC. *Also make sure that the amplifier gain toggle switch on the VoltPAQ is set to 1x and not 3x.*
- iii. To compile the model, click on the srv02\_startup.mdl and type "Ctrl+B".
- iv. Follow the matlab outputs on the command and verify successful compilation and download to target if the following message appears at the end:

### Model srv02\_startup has been downloaded to target 'shmem://quarc-target:1'

- v. Click on the "Connect to Target" button on the mdl file. This button is located just left of the "simulation stop time: inf" field on the mdl file.
- vi. Next click on the "Play" button, which is located just left of the "Connect to Target" button.
- vii. This should cause the serv02 to rotate in a sinusoidal manner and you should see sinusoidal tachometer, potentiometer and encoder readings on the respective scopes.

<u>Note</u> that the tachometer reading shows brief durations where it is horizontal just around zero crossing. What is the possible reason for this and why do we not see such a characteristic in the potentiometer or encoder readings?

- viii. Click on the "Stop" button. A successful execution of the above steps indicates that the real-time system and the hardware are functional.
- ix. Important: Before closing the model, select "QUARC → Clean all …" and click "Yes" on the prompt to delete all generated code.

Post-Lab: None

*Edited: (01/03/2013), Tuhin Das and Sigitas Rimkus. Last Edited: (01/22/2013), Nicholas Paperno*